ساخت کمپانی MEDEX آلمان

محتويات:

- ديتالاگر E213502
  - CD نرم افزار
  - كابل اتصال USB
    - باترى
    - دستور کار

صفحه کلید:

1: صفحه نمایشگر

2: کاهش اعداد در تنظیمات

3: افزایش اعداد در تنظیمات/ نمایش متناوب زمان و تاریخ

4: تنظیمات/ نمایش متناوب زمان و ورود به سیستم

5: محل اتصال كابل USB

6: دکمه RESET (در صورت عدم عملکرد دستگاه و

یا نمایش 888 بر روی صفحه نمایشگر فشرده شود)

قرار دادن باتری:

قبل از کار با دیتالاگر باتری آن را مانند شکل رو به رو درون دستگاه قرار دهید.

هنگامی که باتری درون دستگاه قرار داده میشود تمام قسمت های LCD حدود ۳ ثانیه روشن می شوند.

\*\*\* به قطبیت باتری توجه نمایید (در صورت لزوم ۱۰ ثانیه صبر کرده تا دستگاه RESET گردد و سپس مجدد باتری را درون دستگاه قرار دهید).

·(6)

## تنظيمات:

برای ورود به تنظیمات دستگاه دکمه SET را فشرده و نگه داشته تا وارد منوی مورد نظر شوید. سپس برای نمایش زیر گروه های آن دکمه SET را به صورت نرمال بفشارید.

- 1: فرمت ساعت (۱۲/۲۴)
- 2: تنظیم دستی زمان (ساعت/ دقیقه)

3: تنظيم تقويم (سال/ ماه / روز)

4: تنظیم واحد اندازه گیری دما (سانتی گراد / فارنهایت)

\*\*\* برای خروج از منوی تنظیمات کافی است دکمه SET را ۳۰ ثانیه فشرده و نگه داشته تا وارد مد اندازه گیری شوید.

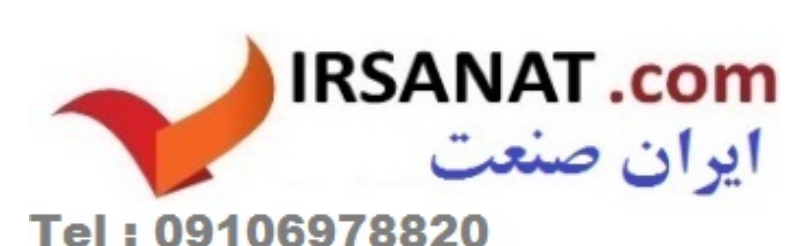

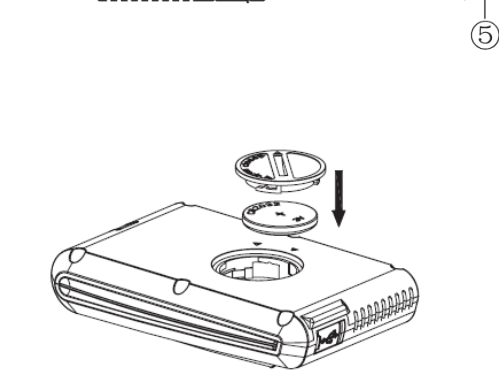

(3)

(4)

(1)

323°69°

 $\Theta \odot \Theta$ 

2

\*\*\* در صورتی که هیچ یک از دکمه های دیتالاگر به مدت ۲ دقیقه زده نشود دستگاه به صورت اتوماتیک وارد مد خواب شده تا طول عمر مفید باتری را حفظ کند و برای خارج شدن از این حالت کافی است که یکی از کلید های دیتالاگر فشرده شود (در مد خواب دستگاه حالت های اندازه گیری، زمان و تاریخ فعال میباشند و عملکرد دارند).

نرم افزار:

قبل از نصب نرم افزار بر روی کامپیوتر، به موارد زیر توجه نمایید:

- سيستم عامل: Windows 8 ،windows7 ،Windows Vista ،Windows XP -
  - اینترنت اکسپلورر ۶.۰ یا بالاتر
  - · پردازنده: پنتيوم III 500 مگاهرتز يا بالاتر
    - · حافظه: حداقل ۱۲۸ MB، ۳۵۶٬ MB
      - · دستگاه پخش سی دی
  - اتصال دیتالاگر به کامپیوتر از طریق کابل اتصال USB

نصب نرم افزار:

- ۱- ابتدا CD نرم افزار را درون کامپیوتر خود قرار داده و آن را باز نمایید.
  - ۲- بر روی "Data Logger.exe" دوبار کلیک کنید.
- ۳- روی گزینه NEXT کلیک کرده و پوشه مقصد را انتخاب کنید (در صورت لزوم فهرست را تغییر دهید).
  - ۴- روی گزینه NEXT کلیک کرده و پوشه میانبر را انتخاب کنید.
  - ۵- مراحل را یکی بعد از دیگری با فشردن گزینه NEXT به پایان رسانید.
  - روی گزینه INSTALL کلیک کرده تا نرم افزار به صورت کامل بر روی سیستم شما نصب شود.
    - ۲- روی گزینه FINISH کلیک کرده تا مراحل نصب کامل گردد.

## نرم افزار USB Datalogger:

- دیتالاگر را از طریق کابل اتصال USB به کامپیوتر مورد نظر وصل نمایید.
  - روی نرم افزار USB Datalogger دو بار کلیک کرده تا باز گردد.
- در صورتی که مراحل نصب نرم افزار و اتصال به خوبی صورت گرفته باشد، به صورت خود به خود دیتالاگر توسط نرم افزار شناسایی میشود و صفحه زیر نمایان میگردد.

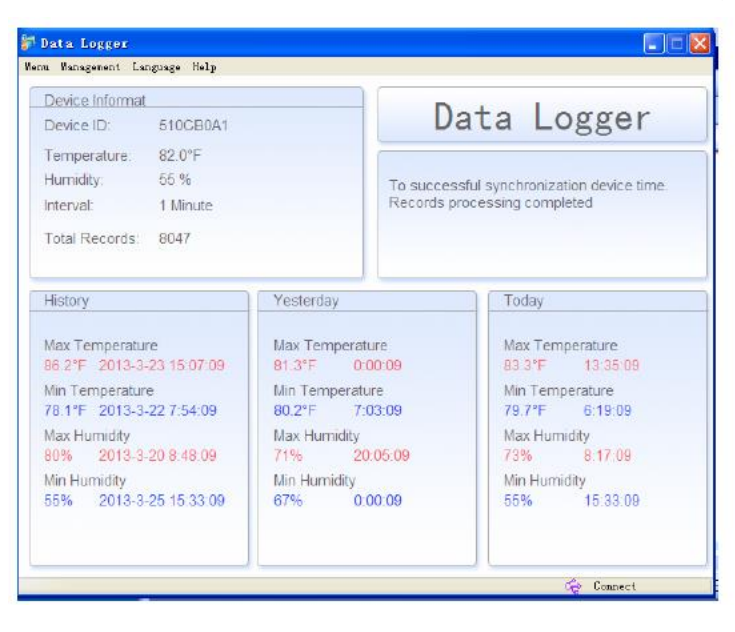

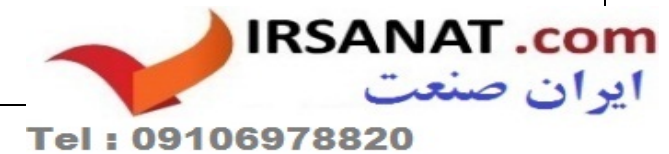

· در صورت اتصال دیتالاگر به نرم افزار عبارت CONNECT نمایان میشود و در صورت عدم اتصال عبارت UNCONNECT نمایان میگردد.

\*\*\* در قسمت TOOLBAR نرم افزار گزینه های زیر مشاهده میشوند:

۱- MENU : زیر گروه های HISTORY ،SETUP و GRAPH قابل دسترس است.

A: SETUP: واحد اندازه گیری دما، تاریخ، عنوان اندازه گیری و فاصله زمانی ثبت داده ها (۱ تا ۲۴۰ دقیقه) قابل تنظیم است.

B: HISTORY: تمام تاریخچه داده های ذخیره شده را (دما، درصد رطوبت، زمان ثبت داده) میتوان مشاهده کرد و میتوان اطلاعات را به صورت CSV انتقال داد.

C: GRAPH: نمودار داده ها را (دما یا درصد رطوبت بر حسب تاریخ و زمان) قابل مشاهده است و میتوان نمودار را به صورت عکس انتقال داد.

- ۲- MANAGEMENT: در این قسمت میتوانید داده هایتان را حدف نمایید و یا به تنظیمات کارخانه باز گردید.
  - ۳- Language: زبان مورد نظر خود را در این قسمت تنظیم نمایید.

\*\*\* در صورت اطلاعات بیشتر با بخش فنی شرکت تماس حاصل نمایید.

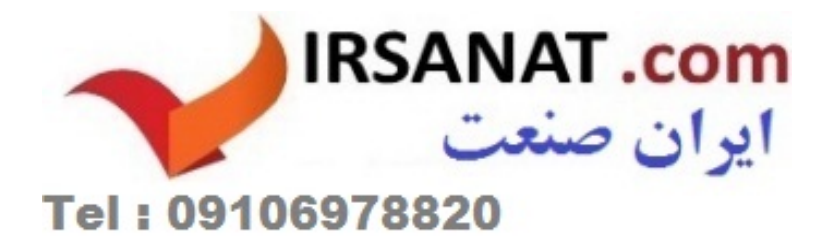